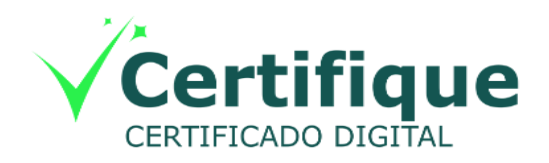

Manual de Instalação

# Driver do Token GD StarSign

Windows x32 x64

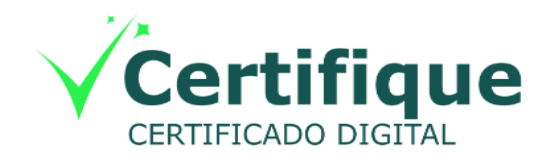

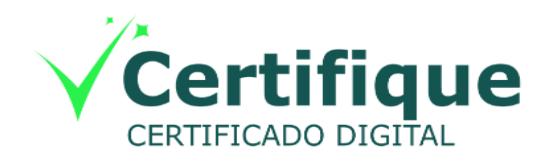

### **Certifique Certificado Digital**

Todos os direitos reservados e protegidos pela Lei 9610 de 19/02/1998.

Nenhuma parte deste manual, sem autorização prévia por escrito da Certifique, poderá ser reproduzida ou transmitida sejam quais forem os meios empregados: eletrônicos, mecânicos, fotográficos, de gravação ou quaisquer outros.

Dúvidas? Entre em contato conosco: Serviço de Atendimento ao Cliente Certifique

**SAC** – Belém/PA: (91) 3015-7465 / (91) 98185-0224 / (91) 98990-1035

Horário de Atendimento: Seg à Sex: 8h às 18h

contato@certifiquecertificado.com.br

#### 1<sup>a</sup> Etapa – Baixando arquivos necessários

#### Primeiramente, é necessário baixar o driver do token.

É possível baixá-lo em nosso site através do link:

https://certifiquecertificado.com.br/suporte/

#### 2ª Etapa – Bem vindo ao Assistente para instalação do driver

Após executar o arquivo baixado, aparecerá o Assistente de Instalação do driver:

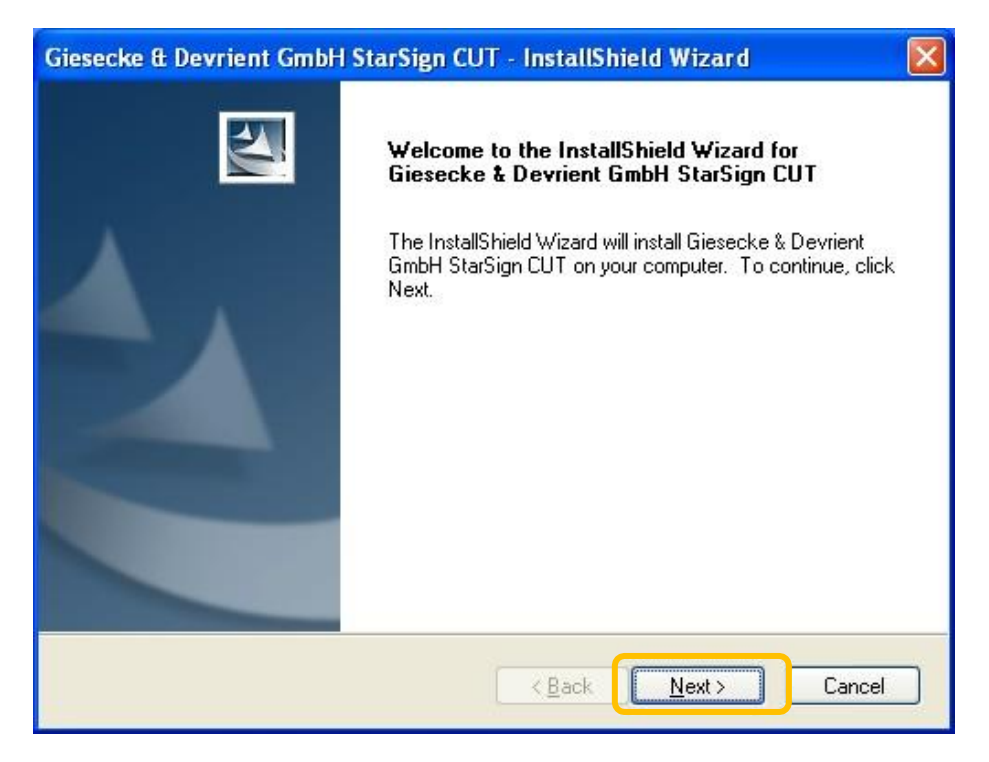

Clique no botão "Next (Avançar)" para avançar até a terceira etapa.

# 3ª Etapa – Iniciando o processo de instalação.

Após clicar em Next, ele iniciará o processo de instalação:

| Giesecke & Devrient GmbH StarSign CUT - InstallShield Wizard                         | $\mathbf{X}$ |
|--------------------------------------------------------------------------------------|--------------|
| Setup Status                                                                         |              |
| Giesecke & Devrient GmbH StarSign CUT is configuring your new software installation. |              |
| InstallShield                                                                        |              |
| Cancel                                                                               |              |

Neste momento ele estará copiando os arquivos necessários para que o token seja reconhecido, aguarde até que o processo esteja concluído.

| Giesecke & Devrient GmbH StarSign CUT - InstallShield Wizard                         | × |
|--------------------------------------------------------------------------------------|---|
| Setup Status                                                                         |   |
| Giesecke & Devrient GmbH StarSign CUT is configuring your new software installation. |   |
| Removing applications                                                                |   |
|                                                                                      | ) |
|                                                                                      |   |
|                                                                                      |   |
| InstallShield                                                                        |   |
| Cancel                                                                               |   |

## 4ª Etapa – Finalizando a Instalação

Após a cópia dos arquivos, a seguinte janela aparecerá informando que a instalação foi finalizada:

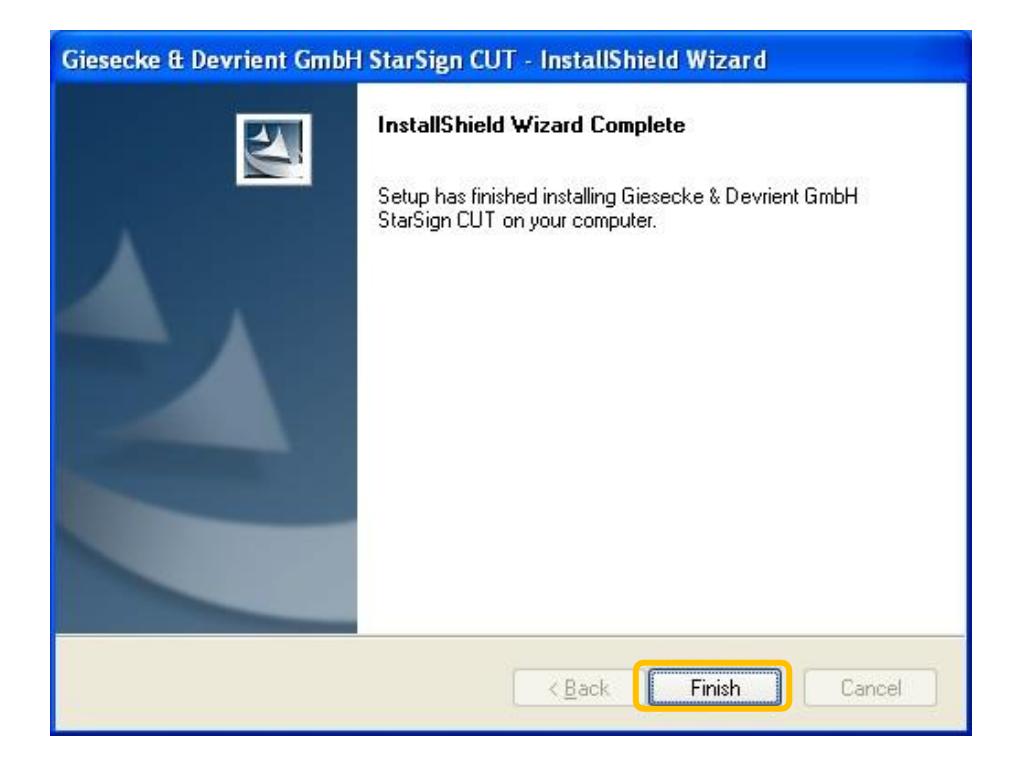

Clique em "Finish (Finalizar)" e o assistente de instalação será encerrado.

Pronto, após finalizar o assistente o token passará a ser reconhecido na máquina e estará pronto para uso.

| 🥪 Utilitário de                    | administraç |                  |       |                 |
|------------------------------------|-------------|------------------|-------|-----------------|
| <u>I</u> Ds Digitais <u>T</u> oken | Integração  | T <u>a</u> refas | Ajuda |                 |
| Nome da Leitora o                  | u do Token  |                  |       | Status do token |
| 🈡 GD StarSign CU                   | Г           |                  |       | operacional     |
|                                    |             |                  |       |                 |
|                                    |             |                  |       |                 |
|                                    |             |                  |       |                 |
|                                    |             |                  |       |                 |
|                                    |             |                  |       |                 |
|                                    |             |                  |       |                 |
|                                    |             |                  |       |                 |
|                                    |             |                  |       |                 |
|                                    |             |                  |       |                 |